# e-tanúsítás: hiteles energetikai tanúsítványok országos, elektronikus nyilvántartása

Felhasználói útmutató

Budapest, 2013. január 23.

# Tartalomjegyzék

| 1 | Ber | vezetés                                                            | 3 |
|---|-----|--------------------------------------------------------------------|---|
| 2 | Ny  | itóoldal, hozzáférési jogosultságok                                | 4 |
| 3 | At  | anúsítványok lekérdezése                                           | 5 |
| 4 | Sta | tisztikai adatok lekérdezése                                       | 6 |
|   | 4.1 | Tanúsítványok száma (táblázat)                                     | 6 |
|   | 4.2 | Tanúsított ingatlanok megoszlása (diagram)                         | 7 |
| 5 | Ny  | itóoldal, ügyfélkapus azonosítás                                   | 8 |
| 6 | Tar | núsító profil karbantartás                                         | 9 |
| 7 | Tar | núsítványok felvitele                                              |   |
|   | 7.1 | Korábban felvitt tanúsítványok megtekintése                        |   |
|   | 7.2 | Tanúsítványok kézi rögzítése                                       |   |
|   | 7.3 | Tanúsítvány adatok elektronikus feltöltése (XML fájl segítségével) |   |

Mellékletek:

- Az e-tanúsítás alkalmazásba beépített ellenőrzések
   Kiválasztó mezők lehetséges érékei (xml-ben)
   Adatfeltöltéshez használható xml struktúra

#### 1 Bevezetés

A 2013. január 1-jén hatályba lépő, az Építésügyi Dokumentációs és Információs Központról, valamint az Országos Építésügyi Nyilvántartásról szóló 313/2012. (XI. 8.) Kormányrendelet szerint, az energetikai tanúsítványokat egy elektronikus alkalmazás igénybevételével az energetikai tanúsító köteles a Dokumentációs Központ részére megküldeni. A Dokumentációs Központban az *e-tanúsítás*alkalmazás segítségével elvégzik a tanúsítvány automatikus, formai és számszaki ellenőrzését, a tanúsítványok hitelesítését és nyilvántartásba vételét.

Az *e-tanúsítás* az Országos Építésügyi Nyilvántartás részeként működik, amelynek célja az energetikai tanúsítványok országos, elektronikus, hiteles nyilvántartásának megalapozása. A tanúsítványok feltöltéséhez internetes felületet áll rendelkezésre, amit ügyfélkapus azonosítást követően lehet igénybe venni. Jelen felhasználói útmutató ezen internetes felület használatát ismerteti.

# Kérjük, vegye figyelembe, hogy az *e-tanúsítás* alkalmazásnak NEM célja az energetikai tanúsítványkészítéshez szükséges mérnöki számítások elvégzése!

Az *e-tanúsítás* alkalmazáshasználatához web böngésző szükséges. Az alkalmazás az Építésügyi szakmai portál (<u>www.e-epites.hu/</u>) főoldalán az OÉNY nyilvános menüben (<u>www.e-epites.hu/oeny/</u>) az **e-tanúsítás** alkalmazás ikonra kattintva érhető el.

#### 2 Nyitóoldal, hozzáférési jogosultságok

Az e-tanúsítás alkalmazás nyitóoldalán egy rövid ismertető szöveget olvashat a rendszer céljáról, és itt találja a főmenüt, amellyel különböző szolgáltatásokat vehet igénybe.

| e | -tanúsítás: hiteles energetikai tanúsítványok országos, elektronikus nyilvántartása                                                                                                    | ' <b>∥∥</b> ' VÁTI |  |  |  |  |  |
|---|----------------------------------------------------------------------------------------------------|--------------------|--|--|--|--|--|
| ſ | 🔶 Kezdőlap                                                                                                    |                    |  |  |  |  |  |
|   | 2008. június végén megjelent az épületek energetikai jellemzőlnek tanúsításáról szóló 176/2008. (VI. 30.) számú Kormányrendelet, mely más<br>jogszabályokkal együtt azt a célt szolgálja, hogy az energetikai tanúsítvány informatív szerepe révén javítsa az épületállomány energiahatékonyságát,<br>segítse a tulajdonosokat ingatlanjuk energetikai korszerűsítésében, ezáltal hozzájáruljon a háztartások energiaköltségeinek csökkentéséhez. |                    |  |  |  |  |  |
|   | Az e-tanúsítás lehetőséget nyújt az elkészült energetikai tanúsítványok lekérdezésére, valamint a tanúsító szakemberek számára a tanúsítvá<br>rögzítésére. A tanúsító szakembereknek első bejelentkezéskor az Úgyfélkapus azonosítással történő belépés után a Tanúsító profil karbant<br>menüpont alatt egy adatlapot kell kitölteniük.                                                                                                    | nyok<br>:artás'    |  |  |  |  |  |
|   | Menü                                                                                                    |                    |  |  |  |  |  |
|   | Tanúsítványok lekérdezése                                                                                                    |                    |  |  |  |  |  |
|   | Tanúsítványok rögzítése                                                                                                    |                    |  |  |  |  |  |
|   | <u>Statisztikai lekérdezések</u>                                                                                                    |                    |  |  |  |  |  |
|   | Tanúsító profil karbantartás                                                                                                    |                    |  |  |  |  |  |
|   | <u>Üqyfélkapus azonositás</u>                                                                                                    |                    |  |  |  |  |  |
|   | Kilépés                                                                                                    |                    |  |  |  |  |  |
|   |                                                                                                    |                    |  |  |  |  |  |
|   | Program verzió: 1.3<br>Utolsó módosítás: 2013.01.03.                                                                                                    |                    |  |  |  |  |  |
|   | Weboldal használatához ajánlott böngészők<br>😻 Firefox 14.0+ 🌾 Internet Explorer 3+ 🤣 Google Chrome 20+ 🕠 Opera 12+                                                                                                    |                    |  |  |  |  |  |
|   | A Belügyminisztérium megbízásából üzemelteti a VÁTI Magyar Regionális Fejlesztési és Urbanisztikai Nonprofit Kft.<br>1016 Budapest, Gellérthegy u. 30-32. + Tel.: (+36) 1 224 3100 + Fax: (+36) 1 224 3105<br>Energia Klub • Térport • Építésügyi portál                                                                                                    |                    |  |  |  |  |  |

Az alkalmazás rendelkezik nyilvános hozzáférést biztosító (felhasználói azonosítás nélkül használható) szolgáltatásokkal, ugyanakkor bizonyos funkciók csak ügyfélkapus azonosítást követően vehetők igénybe.

A nyilvánosság számára az alábbiak érhetők el:

- Tanúsítványok lekérdezése (szűrőfeltételek megadása és a feltételeknek megfelelő tanúsítványok listázása)
- Statisztikai lekérdezések

Az ügyfélkapus azonosítást igénylő műveletek pedig az alábbiak:

- Tanúsítói profil karbantartása
- Tanúsítványok rögzítése:
  - o Tanúsítvány adatok (kézi) felvitele
  - o Tanúsítvány XML feltöltése
  - Tanúsítványok lekérdezése: a tanúsító által felvitt tanúsítványok listázása. Egy tanúsítvány részletes adatainak megtekintése, a tanúsítvány letöltése PDF formátumban (a tanúsítvány kinyomtatásához) valamint a tanúsítvány xml letöltése.

#### 3 A tanúsítványok lekérdezése

Abban az esetben, ha a lekérdezés menüpontot bejelentkezés (ügyfélkapus azonosítás) nélkül indítja el, akkor a lekérdezőben csak a nyilvánosság számára engedélyezett adattartalom jelenik meg.

Lakossági lekérdezőként adjon meg szűrési feltételeket:

• A településnév és a közterület neve vagy HRSZ

o vagy közvetlenül a HET azonosító, amennyiben ismeri,

majd kattintson a *Lekérdezés* gombra. Ennek hatására a szűrőmezők alatt kilistázódnak a feltételeknek megfelelő tanúsítványok.

| e-tanúsítás: hitele                                                                                                    | s energetikai tanúsí                      | tványok országos, elektroni | kus nyilvántartása |           | ' <b>∥∥</b> ' VÁTI |  |  |  |
|----------------------------------------------------------------------------------------------------|-------------------------------------------|-----------------------------|--------------------|-----------|--------------------|--|--|--|
| 🔺 Tanúsítványo                                                                                                    | ok lekérdezése                            |                             |                    |           |                    |  |  |  |
| Menü<br>Az oldalon energetikai tanúsítványok lekérdezésére van lehetőség. A szűrőfeltételek megadása után a 'Lekérdezés' gombra kattintva jelenik meg a<br>feltételeknek megfelelő tanúsítványok listája. Több feltétel megadásával a lista tovább szűkíthető. |                                           |                             |                    |           |                    |  |  |  |
| Szűrőfeltételek - összes tanúsítvány         Település*       Budapest 11. ker.         HRSZ                                                                                                    |                                           |                             |                    |           | ,                  |  |  |  |
| EMA szám*                                                                                                    | EMA szám*  Lekérdezés  Feltételek törlése |                             |                    |           |                    |  |  |  |
| EMA szám                                                                                                    | Település                                 | Cim                         | HRSZ               | Besorolás | Kiállítás          |  |  |  |
| 00001002                                                                                                    | Budapest 11. ker.                         | Egy dűlő 132                | 135                | E         | 2012.12.13.        |  |  |  |
| 00001001                                                                                                    | Budapest 11. ker.                         | Fadrusz utca 12 1 2 III 12  | 1/1/15/555         | E         | 2012.12.13.        |  |  |  |

A lekérdezés használatával, ha Ön egy épület (vagy lakás) vásárlója, akkor a tanúsítványok hiteles nyilvántartásból egyszerűen leellenőrizheti, hogy a megvásárolni kívánt ingatlan rendelkezik-e energetikai tanúsítvánnyal, mikor készült a tanúsítvány és milyen energetikai besorolást jelölt meg.

Egy lakossági lekérdező a következő adatokat láthatja:

- a tanúsítvány EMA száma
- település neve
- cím (közterület neve és házszám)
- helyrajzi szám
- az ingatlan energetikai minőség szerinti besorolása
- kiállítás dátuma

Amennyiben Ön ügyfélkapus azonosítással lépett be, és az alkalmazásban regisztrált tanúsító – az Ön által feltöltött tanúsítványokat ezen a felületen is lekérdezheti, illetve letöltheti.

#### 4 Statisztikai adatok lekérdezése

A statisztikai lekérdezések nem kötöttek ügyfélkapus azonosításhoz, így valamennyi felhasználó számára azonos módon állnak rendelkezésre.

A főmenü *Statisztikai lekérdezések* menüpontjára kattintva megjelenik a *Statisztikai lekérdezések* oldal, amely egy al-menüt foglal magába. Itt választhat, hogy a tanúsítványok összesített számátismertető táblázatot szeretné-e megtekinteni, vagy a tanúsított ingatlanok megoszlását bemutató diagramm-megjelenítőt kívánja használni.

| e-tanúsítás: hiteles energetikai t           | anúsítványok országos, elektronikus nyilvánta                         | artása v∥ <b>∥ľ</b> ′ VÁTI           |
|----------------------------------------------|-----------------------------------------------------------------------|--------------------------------------|
| Statisztikai lekérdezések                    |                                                                       |                                      |
| Menü                                         |                                                                       |                                      |
| Az e-tanúsítás rendszerben tárolt adatok fel | használásával különféle, paraméterekkel szűkíthető statisztikai lekér | dezések elkészítésére van lehetőség. |
|                                              | Labérdaténak                                                          |                                      |
|                                              | Lekerdezesek                                                          |                                      |
|                                              | Tanúsítványok száma (táblázat)                                        |                                      |
|                                              | Tanúsított ingatlanok megoszlása (disgram)                            |                                      |
|                                              | Vissza                                                                |                                      |
|                                              |                                                                       |                                      |
|                                              |                                                                       |                                      |

#### 4.1 Tanúsítványok száma (táblázat)

A *Tanúsítványok száma* menüpontra kattintva egy táblázat jelenik meg, amely a nyilvántartásba vett tanúsítványok összes számát adja meg évenként és megyénként bontva.

| Statisztikai lekérdezések                |             |            |          |  |  |  |  |
|------------------------------------------|-------------|------------|----------|--|--|--|--|
| <u>Vissza</u>                            |             |            |          |  |  |  |  |
| Maria - Calendaria - Calendaria - Italia |             |            | -        |  |  |  |  |
| el: a feitoitott tanusitvanyok           | volumenenek | megismeres | e        |  |  |  |  |
|                                          |             |            |          |  |  |  |  |
| anúsítványok száma éven                  | kénti       |            |          |  |  |  |  |
| Megye                                    | 2012        | 2013       | Összesen |  |  |  |  |
| Budapest                                 | 3           | 0          | 3        |  |  |  |  |
| Baranya                                  | 49          | 2          | 51       |  |  |  |  |
| Bács-Kiskun                              | 0           | 0          | 0        |  |  |  |  |
| Békés                                    | 0           | 0          | 0        |  |  |  |  |
| Borsod-Abaúj-Zemplén                     | 0           | 0          | 0        |  |  |  |  |
| Csongrád                                 | 4           | 0          | 4        |  |  |  |  |
| Fejér                                    | 4           | 0          | 4        |  |  |  |  |
| Győr-Moson-Sopron                        | 0           | 1          | 1        |  |  |  |  |
| Hajdú-Bihar                              | 0           | 0          | 0        |  |  |  |  |
| Heves                                    | 0           | 0          | 0        |  |  |  |  |
| Komárom-Esztergom                        | 0           | 0          | 0        |  |  |  |  |
| Nógrád                                   | 0           | 0          | 0        |  |  |  |  |
| Pest                                     | 2           | 0          | 2        |  |  |  |  |
| Somogy                                   | 0           | 0          | 0        |  |  |  |  |
| Szabolcs-Szatmár-Bereg                   | 0           | 0          | 0        |  |  |  |  |
| Jász-Nagykun-Szolnok                     | 0           | 0          | 0        |  |  |  |  |
| Tolna                                    | 0           | 0          | 0        |  |  |  |  |
| Vas                                      | 1           | 0          | 1        |  |  |  |  |
| Veszprém                                 | 0           | 0          | 0        |  |  |  |  |
| Zala                                     | 0           | 0          | 0        |  |  |  |  |
| Országos                                 | 63          | 3          | 66       |  |  |  |  |

#### 4.2 Tanúsított ingatlanok megoszlása (diagram)

Ez a lekérdezés a tanúsítványokkal rendelkező ingatlanok számának megoszlását mutatja be oszlopés kördiagramok segítségével, amelyek rugalmasan paraméterezhetők különböző feltételek szerint. A lekérdező felületen szűrőfeltételeket lehet beállítani arra, hogy az összesítésben mely tanúsítványok legyenek figyelembe véve. A feltételek a következőkre vonatkozhatnak:

- ingatlan megyéje
- tanúsítás éve
- épület típusa

A szűrőfeltételeken túl, a *Lekérdezés típusa* mezőben be lehet állítani, hogy a grafikonok bontása mely adat szerint történjen. Ezek a következők lehetnek:

- ingatlan településének típusa
- épület típusa
- fűtött alapterület mérete
- energetikai besorolás
- légtechnika (igen/nem)
- gépi hűtés (igen/nem)

Állítsa be a paramétereket, és a paraméterek alatt elhelyezkedő oszlop és kördiagram ezeknek megfelelően fog aktualizálódni.

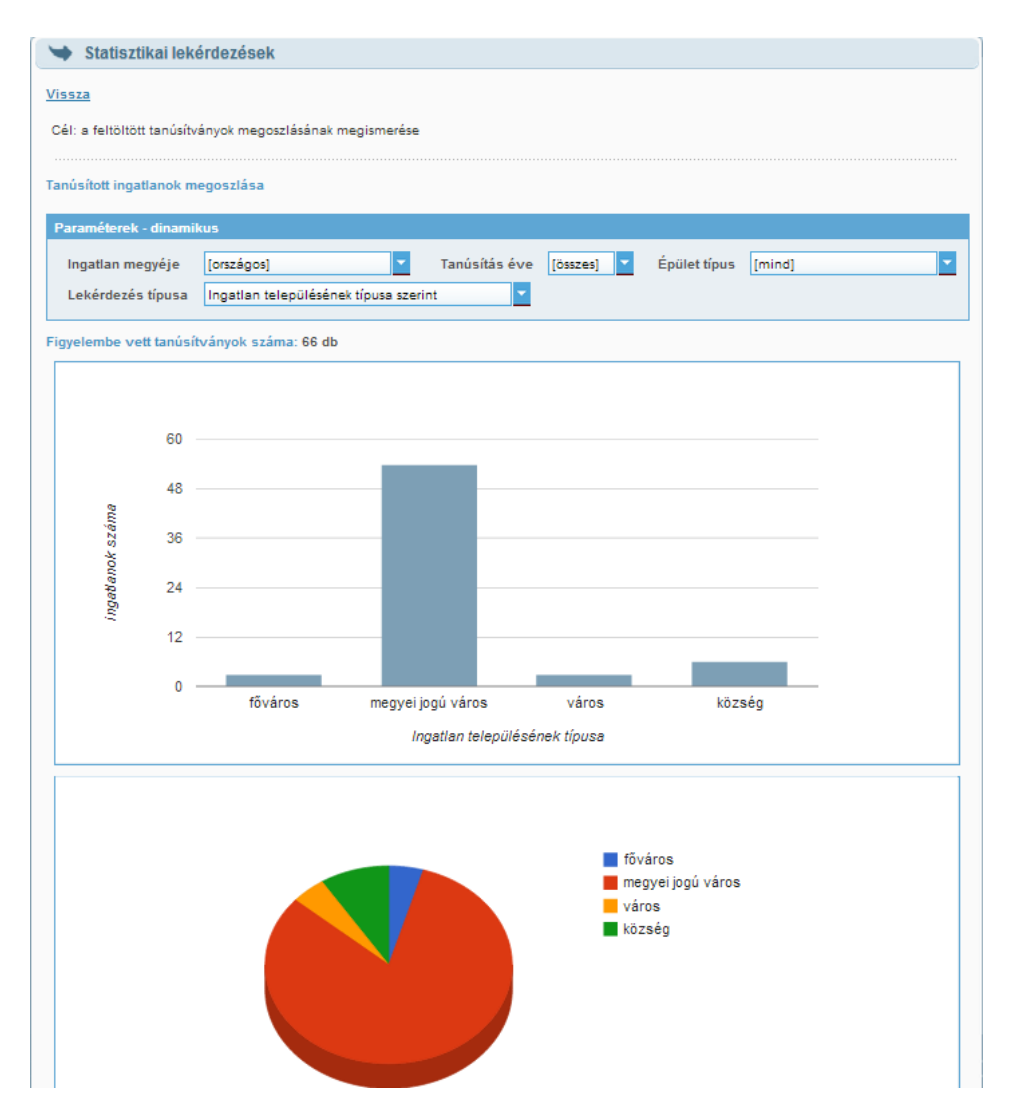

#### 5 Nyitóoldal, ügyfélkapus azonosítás

A nyitóoldalon a Tanúsítói profil karbantartása és a Tanúsítványok rögzítése menüpontok szürke felirattal jelennek meg: a menüpontok csak az ügyfélkapus azonosítás után használhatóak.

| e-tanúsítás: hiteles energetikai tanúsítványok országos, elektronikus nyilvántartása 🧤 📲 VÁTI                                         |                                                                                                    |  |  |  |  |  |  |  |
|----------------------------------------------------------------------------------------------------|----------------------------------------------------------------------------------------------------|--|--|--|--|--|--|--|
| 🖌 Kezdőlap                                                                                                    |                                                                                                    |  |  |  |  |  |  |  |
| 2008. június végén megjelent az épületek<br>jogszabályokkal együtt azt a célt szolgálja,<br>segítse a tulajdonosokat ingatlanjuk ener | 2008. június végén megjelent az épületek energetikai jellemzőinek tanúsításáról szóló 176/2008. (VI. 30.) számú Kormányrendelet, mely más<br>jogszabályokkal együtt azt a célt szolgálja, hogy az energetikai tanúsítvány informatív szerepe révén javítsa az épületállomány energiahatékonyságát,<br>segítse a tulajdonosokat ingatlanjuk energetikai korszerűsítésében, ezáltal hozzájáruljon a háztartások energiaköltségeinek csökkentéséhez. |  |  |  |  |  |  |  |
| Az e-tanúsítás lehetőséget nyújt az elkész<br>rögzítésére. A tanúsító szakembereknek e<br>menüpont alatt egy adatlapot kell kitölteni | Az e-tanúsítás lehetőséget nyújt az elkészült energetikai tanúsítványok lekérdezésére, valamint a tanúsító szakemberek számára a tanúsítványok<br>rögzítésére. A tanúsító szakembereknek első bejelentkezéskor az Ügyfélkapus azonosítással történő belépés után a Tanúsító profil karbantartás'<br>menüpont alatt egy adatlapot kell kitölteniük.                                                                                                |  |  |  |  |  |  |  |
|                                                                                                    | Menü                                                                                                    |  |  |  |  |  |  |  |
|                                                                                                    | Tanúsítványok lekérdezése                                                                                                    |  |  |  |  |  |  |  |
|                                                                                                    | Tanúsítványok rögzítése                                                                                                    |  |  |  |  |  |  |  |
|                                                                                                    | Statisztikai lekérdezések                                                                                                    |  |  |  |  |  |  |  |
|                                                                                                    | Tanúsító profil karbantartás                                                                                                    |  |  |  |  |  |  |  |
|                                                                                                    | <u>Üqyfélkapus azonosítás</u>                                                                                                    |  |  |  |  |  |  |  |
|                                                                                                    | Kilépés                                                                                                    |  |  |  |  |  |  |  |
|                                                                                                    |                                                                                                    |  |  |  |  |  |  |  |
|                                                                                                    | Program verzió: 1.3<br>Utolsó módositás: 2013.01.03.                                                                                                    |  |  |  |  |  |  |  |
|                                                                                                    | Weboldal használatához ajánlott böngészők<br>§ Firefox 14.0+  Ø Internet Explorer 9+  Ø Google Chrome 20+  Ø Opera 12+                                                                                                    |  |  |  |  |  |  |  |
| A Belügyminisztéri<br>1016                                                                                                    | A Belügyminisztérium megbizásából üzemelteti a VÁTI Magyar Regionális Fejlesztési és Urbanisztikai Nonprofit Kft.<br>1016 Budapest, Gellérthegy u. 30-32. + Tel.: (+36) 1 224 3100 + Fax: (+36) 1 224 3105<br>Energia Klub • Térport • Építésügyi portál                                                                                                    |  |  |  |  |  |  |  |

Az *Ügyfélkapus azonosítás* menüpont meghívásával Ön a magyarorszag.hu oldalra kerül, ahol megadhatja ügyfélkapus bejelentkezési adatait:

| ÜGYFÉLKAPU                 |  |  |  |  |
|----------------------------|--|--|--|--|
| Lépjen be az Ügyfélkapun!  |  |  |  |  |
| Felhasználónév:<br>Jelszó: |  |  |  |  |
| Belépés Mégse Mégse        |  |  |  |  |

Sikeres felhasználói azonosítás után lehetősége nyílik a rendszer bővített szolgáltatásainak elérésére, vagyis energetikai minőségtanúsítványt vihet fel és hiteles tanúsítványokat kérhet le.

Az ügyfélkapus azonosítás után az ablak jobb felső sarkában megjelenik a felhasználó neve. Ez mutatja, hogy bejelentkezést elvégezte, és a bővített szolgáltatások elérhetők.

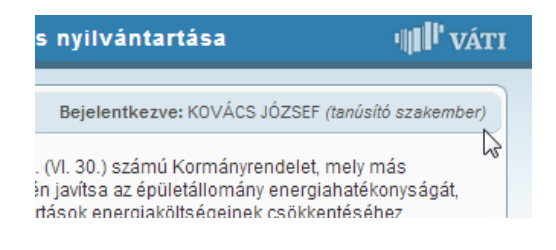

#### 6 Tanúsító profil karbantartás

A főmenüben válassza a Tanúsító profil karbantartás menüpontot, és:

- a Tanúsító szakember adatai szekcióban adja meg saját adatait: pontos cím, telefonszám, e-mail, jogosultsági száma, ami alapján energetikai tanúsítást végez. Opcionálisan: egyéb jogosultsági szám.
- Amennyiben Ön egy szervezet munkatársaként készít tanúsítványokat, töltse ki a Tanúsítási szolgáltatást nyújtó szervezet adatai szekciót is. Itt lehetősége van a szervezet logójának feltöltésére is.

Végül nyomja meg a Mentés gombot!

| e-tanúsítás: hiteles energeti                                                                                       | kai tanúsítványok országos, elektronikus nyilvántartása 🛛 🖓 🖡 VÁ                                                                                                    |
|----------------------------------------------------------------------------------------------------|----------------------------------------------------------------------------------------------------|
| 🔰 Tanúsító profil karbantartá                                                                                       | as Bejelentkezve: KOVÁCS JÓZSEF (tanúsító szakember                                                                                                    |
| Menü                                                                                                    |                                                                                                    |
| Az alábbi adatlapon kérjük adja meg<br>számára kialakított szolgáltatásaink; a<br>későbbiekben szabadon módosítható | saját, illetve a tanúsító szervezet adatait. Az adatlap kitöltésével elérhetővé válnak a tanúsító szakemberek<br>a tanúsítványok rögzítése, lekérdezése, valamint a saját tanúsítványok letöltése. Az adatlap mezői a<br>k. |
| Tanúsító szakember adatai                                                                                           |                                                                                                    |
| Név                                                                                                    | KOVÁCS JÓZSEF                                                                                                    |
| Cím                                                                                                    | 2342 Ebes 🖉                                                                                                    |
|                                                                                                    | Irány tőszám, település                                                                                                    |
|                                                                                                    | Kakadu utca 123 utca, házszám                                                                                                    |
| Telefon                                                                                                    | 06-12-345-678                                                                                                    |
| Email                                                                                                    | kovacs@helion.hu                                                                                                    |
| Jogosultsági szám                                                                                                   | H232445                                                                                                    |
|                                                                                                    | szakértől névjegyzék jogosultsági száma                                                                                                    |
| Egyeb jogosultsagi szam                                                                                             | (opcionális)                                                                                                    |
| Tanúsítási szolgáltatást nyújtó szerv                                                                               | /ezet                                                                                                    |
| Név                                                                                                    | Helion Mérnöki Tanácsadó és Szolgáltató Kft.                                                                                                    |
| Cím                                                                                                    | 1117 Budapest 11. ker.                                                                                                    |
|                                                                                                    | Irány tőszám, település                                                                                                    |
|                                                                                                    | Nádorliget u. 8. C épület utca, házszám                                                                                                    |
| Telefon                                                                                                    | 06-1-203-3459                                                                                                    |
| Email                                                                                                    | info@helion.hu                                                                                                    |
| Szervezeti logó                                                                                                    | válasszon ki egy képfajl a feltőltéshez (max. 1 MB. jpeg vagy png) 🛛 🖉                                                                                                    |
|                                                                                                    | Kép feltöltése                                                                                                    |
|                                                                                                    | Mentés Ménsem                                                                                                    |
|                                                                                                    | incigent                                                                                                    |
|                                                                                                    | Törlés                                                                                                    |

A tanúsító profilban feltüntetett adatok megjelennek majd a hiteles energetikai tanúsítvány összesítő lapján.

#### 7 Tanúsítványok felvitele

Az ügyfélkapus azonosítás és a profilkarbantartás után, Ön megkezdheti a tanúsítvány adatok felvitelét. Az adatok rögzítését és ellenőrzését követően az e-tanúsítás alkalmazás összeállítja majd a hiteles energetikai tanúsítványt, ami egy szabványos összesítő lapot és az Ön által feltöltött tanúsítvány pdf-et együttesen tartalmazza. A hiteles energetikai tanúsítványt az alkalmazás országosan egyedi azonosítóval látja el (HET azonosító), ami az összesítő lap jobb felső sarkában lesz olvasható.

Adatfelvitelkor meg kell adnia az épületre és a megrendelőre vonatkozó alapadatokat, az épület fő energetikai adatait, valamint az alátámasztó munkarész kiemelt adatait. Ezek az adatok kerülnek a hiteles energetikai tanúsítvány összesítő lapjára.

Az adatok felvitele mellett csatolni kell a tanúsító által készített saját energetikai minőségtanúsítványt pdf file-ban. A pdf file-al kapcsolatos tartalmi és technikai követelmények:

- a pdf file a tanúsító által kiállított borítólapot és a 7/2006 (VI.24) TNM rendelet előírásainak megfelelő alátámasztó munkarészt is tartalmazza.
- o a pdf file mérete nem haladhatja meg a 10 MB-ot.
- a pdf file-ban a "Dokumentum összeállítás" biztonsági korlátozás értéke "Engedélyezett" kell, hogy legyen, mert az alkalmazás csak így tud szabványos összesítő lapot elhelyezni a pdf tanúsítvány előtt.

Az adatok felvitele történhet kézzel – az említett adatok berögzítésével, és a csatolmány PDF feltöltésével –, de lehetőség van előre meghatározott struktúrájú XML feltöltésére is. Ez utóbbi esetben a csatolmány PDF-et az XML állományba beágyazva kell elhelyezni.

Mindkét esetben a felvitelt a főmenüben a *Tanúsítványok rögzítése* menüpont meghívásával kell kezdeményezni. A menüpontra kattintás után egy lekérdező felület jelenik meg, amellyel az Önhöz tartozó korábbi tanúsítványok kereshetők vissza az adatbázisból.

| tanúsítás: hiteles energetikai tanúsí                                              | tványok országos, elektronikus nyilvántartása 🧃 📲 VÁT                                            |
|------------------------------------------------------------------------------------|--------------------------------------------------------------------------------------------------|
| Tanúsítványok rögzítése                                                            | Bejelentkezve: KOVÁCS JÓZSEF (tanúsító szakember)                                                |
| <u>lenü</u>                                                                        | Tanúsítvány adatok felvitele Tanúsítvány XML feltöltése                                          |
| Az oldalon az Ön által korábban rögzített, letölthető tar<br>lista szűkíthető.     | núsítványok listája található. A szűrőfeltételek megadása után a "Lekérdezés' gombra kattintva a |
| Új energetikai tanúsítvány rögzítéséhez az adatfelvitel<br>feltöltése' menüpontot. | módjának megfelelően válassza a 'Tanúsítvány adatok felvitele' , illetve a 'Tanúsítvány XML      |
|                                                                                    |                                                                                                  |
| Szűrőfeltételek - saját tanúsítványok                                              |                                                                                                  |
| Település                                                                          | 🖉 Közterület neve 🛛 Házszám                                                                      |
| HRSZ                                                                               |                                                                                                  |
| EMA szám                                                                           |                                                                                                  |
| Lekérdezés                                                                         | Fettételek törlése                                                                               |
|                                                                                    |                                                                                                  |

A tanúsítvány adatainak kézi rögzítéséhez kattintson az ablak jobb felső részén megjelenő *Tanúsítvány adatok felvitele* linkre.

Ha a tanúsítvány adatait egy másik szoftverrel állította elő, és a számítások eredményei XML fájlban rendelkezésre állnak (a szükséges csatolmánnyal együtt) akkor az XML fájl feltöltéséhez használja a *Tanúsítvány XML feltöltése* linket.

#### 7.1 Korábban felvitt tanúsítványok megtekintése

A szűrőmezők kitöltésével leválogathatja az Ön által korábban felvitt tanúsítványokat. A leválogatást szűrés nélkül is elindíthatja, amely esetben valamennyi Önhöz tartozó tanúsítvány megjelenik.

| Szűrőfeltételek - s | saját tanúsítványok |   |                 |                   |         |
|---------------------|---------------------|---|-----------------|-------------------|---------|
| Település           |                     | Q | Közterület neve |                   | Házszám |
| HRSZ                |                     |   |                 |                   |         |
| EMA szám            |                     |   |                 |                   |         |
|                     | Lekérdezés          |   |                 | Feltételek törlés | se      |

A szűrőfeltételek megadása után (vagy szűrőfeltétel megadása nélkül) kattintson a *Lekérdezés* gombra, amelynek hatására, a szűrőmezők alatt kilistázódnak a feltételeknek megfelelő tanúsítványok.

| tanúsítás: h                                                                                                    | itele   | s energetikai tanı           | úsítványok országos, elektro                 | nikus nyilvántai       | rtása                 | ' <b>∥∥</b> ' VÁT    |
|----------------------------------------------------------------------------------------------------|---------|------------------------------|----------------------------------------------|------------------------|-----------------------|----------------------|
| 🕁 Tanúsítv                                                                                                    | ányok   | rögzítése                    |                                              | Bejelentkezve          | : KOVÁCS JÓZSEF       | (tanúsító szakember) |
| Menü                                                                                                    |         |                              | :                                            | Fanúsítvány adatok fel | vitele <u>Tanúsít</u> | vány XML feltöltése  |
| Az oldalon az Ör<br>lista szűkíthető.                                                                                                    | által k | orábban rögzített, letölthet | ő tanúsítványok listája található. A szűrőfe | ltételek megadása utái | n a 'Lekérdezés' go   | ombra kattintva a    |
| Új energetikai tanúsítvány rögzítéséhez az adatfelvitel módjának megfelelően válassza a 'Tanúsítvány adatok felvitele', illetve a 'Tanúsítvány XI<br>feltöltése' menüpontot. |         |                              |                                              |                        | úsítvány XML          |                      |
| Teleniilés Szared                                                                                                    |         | 🖉 Közterület neve            | •                                            | Házszám                |                       |                      |
| HRSZ                                                                                                    |         | -                            |                                              | L                      | J L                   |                      |
| EMA szám                                                                                                    |         |                              |                                              |                        |                       |                      |
|                                                                                                    |         | Lekérdezés                   |                                              | Feltételek tör         | 1ése                  |                      |
|                                                                                                    |         | -0                           |                                              |                        |                       |                      |
| EMA s                                                                                                    | zám     | Település                    | Cim                                          | HRSZ                   | Besorolás             | Kiállítás            |
| 20000                                                                                                    | 0536    | Szeged                       | Kossuth Lajos út 21 2 9                      | 3028/A/9               | F                     | 2012.01.18.          |
| 2 1 0000                                                                                                    | 0530    | Szeged                       | Csemegi utca 11 fsz. 3                       | -                      | F                     | 2012.01.18.          |
| 20000 🔛 🔁                                                                                                    | 0402    | Szeged                       | Kailay Albert utca 11/B 5                    | -                      | E                     | 2012.01.14.          |

A listában kattintson a kívánt tételre, amellyel "megnyithatja" az adott tanúsítványt és megtekintheti az adatait.

| e-tanúsítás - Tanúsítvány                                   | , karton                                |
|-------------------------------------------------------------|-----------------------------------------|
| EMA szám                                                    | 00000536                                |
| Ingatian címe                                               | 6722, Szeged Kossuth Lajos út 21<br>2 9 |
| HRSZ                                                        | 3028/A/9                                |
| Alapterület                                                 | 55 m <sup>2</sup>                       |
| Fajlagos primer energiafogyasztás                           | 303 kWh/m <sup>2</sup> /év              |
| Fajlagos primer energiafogyasztás<br>követelményértéke      | 175 kWh/m <sup>2</sup> /év              |
| Fajlagos primer a követelményérték %-ban                    | 174%                                    |
| Energetikai minőség szerinti besorolás                      | F                                       |
| Fűtött légtérfogat határoló összfelület (A)                 | 128 m <sup>2</sup>                      |
| Fűtött légtérfogat (V)                                      | 153 m <sup>3</sup>                      |
| Fajlagos hőveszteségtényező értéke (q)                      | 1 W/m <sup>3</sup> /év                  |
| Fajlagos hővesz.tényező követelményértéke (q <sub>m</sub> ) | 0 W/m <sup>3</sup> /év                  |
| Fűtött alapterület (AN)                                     | 55 m <sup>2</sup>                       |
| Összesített energetikai jellemző (E <sub>p</sub> )          | 303 kWh/m <sup>2</sup> /év              |
| Nyári túlmelegedés kockázata                                | nincs                                   |
| Tanúsító szakember                                          | KOVÁCS JÓZSEF                           |
| Jogosultsági szám                                           | sadf                                    |
| Tanúsítvány készítésének oka                                | saját célra                             |
| Számítási módszer                                           | egyszerűsített                          |
| Hitelesítés (feltöltés) dátuma                              | 2012.12.12.                             |
| Tanúsítvány készítésének dátuma                             | 2012.01.18.                             |
| Tanúsítvány letőltése 🖷 2ML megtekinté                      | <u></u>                                 |
|                                                             | Rendben                                 |

Ugyanitt van lehetősége a tanúsítvány PDF fájlban történő letöltésére, amelyet ezután egy PDF olvasó programmal megnyithat és kinyomtathat.

#### 7.2 Tanúsítványok kézi rögzítése

A *Tanúsítvány rögzítése* oldalon a *Tanúsítvány adatok felvitele* linkre kattintva egy adatrögzítő felületre jut, ahol elvégezheti a tanúsítvány kézi rögzítését.

A tanúsító szakember és a tanúsítási szolgáltatást nyújtó szervezet adatai ezen a felületen nem módosíthatóak: a tanúsítói profil karbantartása műveletben megadott értékek itt kerülnek felhasználásra.

| <ul> <li>Tanúsítvány adatok felvitele</li> </ul>                                                   | Bejelentkezve: KOVÁCS JÓZSEF (tanústió szakent                                                                                                    |
|----------------------------------------------------------------------------------------------------|----------------------------------------------------------------------------------------------------|
|                                                                                                    | Vissza a saját tanúsítványok lekérdezését                                                                                                    |
| kz energetikai tanúsí tvány adatait a mezők kitö<br>ehet az adatlapot menteni. A 'Mentés' gombra k | itésével lehet megadni. Bizonyos mezők kötelezően kitöltendőek, ezen információk nélkül nem<br>cattintva a kitöltött tanúsí tvány adatai az adatbázisban rögzí tésre kerülnek. |
| anúsító szakember adatai                                                                           |                                                                                                    |
| Név                                                                                                | KOVÁCS JÓZSEF                                                                                                    |
| Cím                                                                                                | 2342, Ebes                                                                                                    |
| Telefon                                                                                            | sofso                                                                                                    |
| Email                                                                                              | fedf@edf.hu                                                                                                    |
| logosultsági szám                                                                                  | cadf                                                                                                    |
|                                                                                                    | 2001                                                                                                    |
| anusitasi szolgaltatast nyujto szervezet                                                           |                                                                                                    |
| Név                                                                                                |                                                                                                    |
| Cim                                                                                                |                                                                                                    |
| Telefon                                                                                            |                                                                                                    |
| Email                                                                                              |                                                                                                    |
| Szervezeti logo                                                                                    |                                                                                                    |
| pület adatai<br>Megnevezés<br>Épület rendeltetése<br>Alapterület                                   | ▼<br>                                                                                                    |
| Cím                                                                                                |                                                                                                    |
|                                                                                                    | irányítószám, település                                                                                                    |
|                                                                                                    | településrész.                                                                                                    |
|                                                                                                    | Klatér megnevezése. Klatér tipusa                                                                                                    |
|                                                                                                    | házszám                                                                                                    |
|                                                                                                    | épület lépcsőház emelet ajtó (opcionális mezők)                                                                                                    |
| HRSZ                                                                                               |                                                                                                    |
| Épület fotó (apclandils)                                                                           | utilaneren ki anu biahtilit a faltitiarhan (may 1182 (nan unu nen)                                                                                                    |
|                                                                                                    | renewant in sign represents a renerative (need, 1 may program (1 mg) (1 mg)                                                                                                    |
|                                                                                                    | Kép feltöltése                                                                                                    |
| egrendelő adatai                                                                                   |                                                                                                    |
|                                                                                                    |                                                                                                    |
| Név                                                                                                |                                                                                                    |

Az adatrögzítő ablakban következő adatcsoportokra tartozó adatokat kell megadni:

- Épület adatai
- Megrendelő adatai
- Energetikai adatok
- Alátámasztó munkarész kiemelt adatai
- Egyéb
- Tanúsító által készített energetikai minőségtanúsítvány csatolása

#### Épület adatai:

| Épület adatai            |                                                                         |
|--------------------------|-------------------------------------------------------------------------|
| Megnevezés               |                                                                         |
| Épület rendeltetése      | ▼                                                                       |
| Alapterület              | m <sup>2</sup>                                                          |
| Cím                      |                                                                         |
|                          | irányítószám, település                                                 |
|                          | (opcionális)                                                            |
|                          | településrész                                                           |
|                          |                                                                         |
|                          | köztér megnevezése, köztér típusa                                       |
|                          | házszám                                                                 |
|                          | épület lépcsőház emelet ajtó (opcionális mezők)                         |
| HRSZ                     |                                                                         |
| Épület fotó (opcionális) | válasszon ki egy képfájlt a feltöltéshez (max. 1 MB, jpeg vagy png) 🛛 🦉 |
|                          | Kép feltöltése                                                          |

A hiteles tanúsítvány fényképfelvételt is tartalmazhat a vizsgált épületről (illetve az önálló rendeltetési egységről), amely felvételt JPG vagy PNG fájlban az *Épület adatai* adatcsoportnál, a *Kép feltöltése*... gomb használatával lehet feltölteni. A kép feltöltés nem kötelező.

Megrendelő adatai: a megrendelő neve és pontos címe (irányítószám, település, utca és házszám)

#### Energetikai adatok:

| Energetikai adatok                                       |                                                                                      |  |  |
|----------------------------------------------------------|--------------------------------------------------------------------------------------|--|--|
| Fajlagos primer energiafogyasztás                        | kWh/m²/év                                                                            |  |  |
| Fajlagos primer energiafogyasztás<br>követelményértéke   | az épület (önallo rendeltetesi egység) fajlagos primer energiafogyasztása kWh/m²/év  |  |  |
| Fajlagos primer energiafogyasztás a<br>követelmény %-ban | %                                                                                    |  |  |
| Energetikai minőség szerinti besorolás                   | ▼                                                                                    |  |  |
| Javaslat megvalósításával elérhető besorolás             | (opcionália)                                                                         |  |  |
| Korszerűsítési javaslat (összefoglalás)                  |                                                                                      |  |  |
|                                                          |                                                                                      |  |  |
|                                                          | .:: (0 kar.)                                                                         |  |  |
| Megjegyzés                                               | a korszerüsítési javaslat összerőgialasa max. 300 nösszű kívonata az összesítő lapra |  |  |
|                                                          |                                                                                      |  |  |
|                                                          |                                                                                      |  |  |
|                                                          |                                                                                      |  |  |
|                                                          | (0 kar.)<br>a megjegyzés rövidebb max. 350 hosszú kivonata az összesítő lapra        |  |  |

#### Alátámasztó munkarész kiemel adatai:

| Alátámasztó munkarész kiemelt adatai                        |                      |  |  |
|-------------------------------------------------------------|----------------------|--|--|
| Fűtött légtérfogat határoló összfelület (A)                 | m <sup>2</sup>       |  |  |
| Fűtött légtérfogat (V)                                      | m <sup>3</sup>       |  |  |
| Fajlagos hőveszteségtényező értéke (q)                      | W/m <sup>3</sup> K   |  |  |
| Fajlagos hővesz.tényező követelményértéke (q <sub>m</sub> ) | W/m <sup>3</sup> K   |  |  |
| Fűtött alapterület (A <sub>N</sub> )                        | m <sup>2</sup>       |  |  |
| Nyári túlmelegedés kockázata                                | ▼                    |  |  |
|                                                             |                      |  |  |
| Fűtés primer energia igénye (E <sub>F</sub> )               | kW/m <sup>2</sup> év |  |  |
| Melegvíz primer energia igénye (E <sub>HMV</sub> )          | kW/m <sup>2</sup> év |  |  |
| Légtechnika primer energia igénye (E <sub>LT</sub> )        | kW/m <sup>2</sup> év |  |  |
| Gépi hűtés primer energia igénye (E <sub>hű</sub> )         | kW/m <sup>2</sup> év |  |  |
| Világítás éves energia igénye (E <sub>vil</sub> )           | kW/m <sup>2</sup> év |  |  |
| Összesített energetikai jellemző (E <sub>p</sub> )          | kW/m²év              |  |  |

A kiemelt adatok rögzítése után be kell vinni még néhány további adatot a tanúsítvánnyal kapcsolatban, úgy mint az alkalmazott számítási módszer, a tanúsítvány készítésének célja(oka), a tanúsítványt készítő szoftver neve és a tanúsítvány készítésének dátuma.

| Egyéb                                |                                                                                                    |
|--------------------------------------|----------------------------------------------------------------------------------------------------|
| Számítási módszer                    | ▼                                                                                                    |
| Tanúsítvány készítésének célja (oka) | ▼                                                                                                    |
|                                      | a határozat adatait kötelező megadni "használatbavételi engedélyezési eljáráshoz" és "kötelezés írta elő" esetén |
| Döntéshozó hatóság megnevezése       |                                                                                                    |
| Határozat iktatószáma                |                                                                                                    |
| Határozat kelte                      | 2                                                                                                    |
|                                      | a dátum formátuma ÉÉÉÉ.HH.NN. (pl.: 2013.05.24.)                                                                 |
| Tanúsítványt készítő szoftver neve   | (opcionális)                                                                                                    |
| A tanúsítvány készítésének dátuma    | a dátum formátuma ÉÉÉÉ.HH.NN. (pl.: 2013.05.24.)                                                                 |

Végezetül el kell végezni a PDF fájl csatolását (amely teljes egészében tartalmazza a saját tanúsítványt). A fájl csatolásához használja a *PDF feltöltése*... gombot. A gomb megnyomásának hatására egy fájl kiválasztó ablak nyílik meg, amelyben a PDF fájl elérési útvonalát kell megadni.

| Tanúsító által készített energetikai minőségtanusítvány csatolása |                                                                                         |              |  |
|-------------------------------------------------------------------|-----------------------------------------------------------------------------------------|--------------|--|
| Tanúsítvány azonosítója a tanúsítónál                             |                                                                                         | (opcionális) |  |
| BDE delaumentum                                                   | tanúsítvány azonosítója a kiállító tanúsító szervezetnél (=belső ügyiratszám)           |              |  |
| PDF dokumentum                                                    | válassza a ki az eredeti, PDF formátumú tanúsítványt a feltöltéshez (max. 10 MB, PDF) 🧳 |              |  |
|                                                                   | PDF feltöltése                                                                          |              |  |

Az adatok felvitele és a pdf file feltöltése után Ön három nyomógomb közül választhat:

- *Mentés:* a program az adatokat ellenőrzi, és ha nem talált hibát, az adatokat elmenti, és létrehozza a hiteles tanúsítvány pdf file-t. Ha a program hibát talált, hibaüzenetet ír ki, és az adatokat nem menti el.
- Ellenőrzés (mentés nélkül): a program az adatokat ellenőrzi, az ellenőrzés eredményét a felhasználóval közli, de NEM menti el az adatokat és nem hoz létre hiteles pdf file-t. Ez a művelet lehetőséget ad arra, hogy az alkalmazást most megismerő felhasználó egy korábbi tanúsítvány adatainak feltöltésével az alkalmazás működését kipróbálja anélkül, hogy valóban tanúsítványt hitelesítene. Ha ez a szándék, akkor az ablakot a Mégsem nyomógombbal kell elhagyni.
- Mégsem: a felhasználó az ablakot elhagyja, a mezőkben látható adatok NEM kerülnek mentésre az adatbázisban.

| Tanúsító által készített energetikai minőségtanus | sítvány csatolása |                                                                        |
|---------------------------------------------------|-------------------|------------------------------------------------------------------------|
| Tanúsítvány azonosítója a tanúsítónál             |                   | (opcionális)                                                           |
|                                                   | tanúsítvány azor  | nosítója a kiállító tanúsító szervezetnél (=belső ügyiratszám)         |
| PDF dokumentum                                    | válassza a ki az  | eredeti, PDF formátumú tanúsítványt a feltöltéshez (max. 10 MB, PDF) 🖉 |
|                                                   | PDF feltölte      | se                                                                     |
|                                                   |                   |                                                                        |
|                                                   | Mentés            | Mégsem                                                                 |
|                                                   | Ellenőrzés        | (mentés nélkül)                                                        |

Az ellenőrzések a mezők kötelező kitöltésére, és meghatározott logikai összefüggésekre vonatkoznak. Mivel a részletes alátámasztó munkarész számszaki adatai nem kerülnek be az adatbázisba (ez a PDF csatolmány része), ezért **az energetikai műszaki számítások helyességét teljes részletességgel nem vizsgálja a rendszer! A számításokért a tanúsító szakértőnek kell felelősséget vállalnia!** Ha az ellenőrzés hibát észlel, az adatok nem menthetők el az adatbázisba. Ebben az esetben vissza kell lépni a rögzítő felületre, és ki kell javítani a hibát.

Az ellenőrző eljárás által vizsgált szempontokat az 1. melléklet ismerteti.

Ha az ellenőrzés nem talált problémát, a rendszer létrehozza a tanúsítvány *HET* számát, és az adatokat elhelyezi az adatbázisban. Az új tanúsítvány ezt követően az 7.1 fejezetben ismertetett módon le lehet kérdezni, és a kész – hiteles összesítő lappal ellátott –dokumentációt ki lehet nyomtatni.

Az adatfelvitel minden esetben csak egy menetben lehetséges. Nincs arra mód, hogy részlegesen végezze el a rögzítést, és azt mentés után később folytassa. Ugyanez érvényes a hibajavításra is. Ha a rendszer adathibát vagy adathiányt észlel, akkor el kell végezni a teljes hibajavítást, és csak hibátlan állapotban végezhető el a mentés. Ha a mentés nem sikeres vagy elmarad, akkor kilépés után a tanúsítvány addig rögzített adatai elvesznek, és ilyenkor meg kell ismételni a tanúsítvány felvitelét!

#### 7.3 Tanúsítvány adatok elektronikus feltöltése (XML fájl segítségével)

Ez a funkció akkor lehet hasznos az Ön számára, ha az épület energetikai számítását egy erre a célra fejlesztett szoftverrel végzi, és a szoftver képes előállítani a tanúsítványhoz szükséges adatokat, majd ezeket az előírt struktúrájú XML fájlba menti el. Ebben az esetben nincs szükség az adatok kézi rögzítésére, hanem a rendszer a tanúsítványt az XML fájlból olvassa be.

XML fájlból történő betöltéshez kattintson a *Tanúsítvány XML feltöltése* linkre, majd adja meg a fájl nevét.

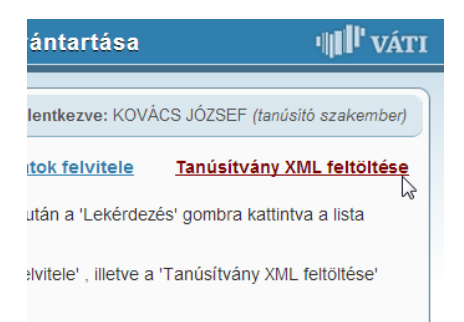

A fájl megnyitása után többszintű ellenőrzésre kerül sor. Első lépésben a rendszer megvizsgálja, hogy XML fájlt adtak-e meg, és az megfelel-e az XML-re vonatkozó alapvető szintaktikai követelményeknek. Második lépésben megvizsgálja, hogy a fájlban az előírt adatstruktúrában helyezkednek-e el az adatok, és léteznek-e szükséges mezők? Ha mindez rendben van, akkor elvégzi ugyanazokat az ellenőrzéseket, mint amelyek a kézi rögzítéskor lefutnak, és az adatok bekerülnek az adatbázisba. Ennél a pontnál már nincs különbség abban, hogy az adatok kézi rögzítéssel vagy XML fájlból érkeztek, az adatok ugyanazon a folyamaton mennek keresztül.

Abban az esetben, ha az ellenőrzés hibát talál, akkor a betöltési folyamat megszakad, és az XML-ből egyetlen adat se másolódik az adatbázisba. Ilyenkor ki kell javítani a hibát és meg kell kísérelni az adatok újbóli betöltését.

Fontos, hogy az XML-be beágyazva el kell helyezni a fentiekben említett PDF csatolmányt (a saját tanúsítvánnyal és az alátámasztó munkarésszel) valamint el lehet elhelyezni az épület fényképét is, amennyiben a hiteles energetikai tanúsítvány összesítő lapon ezt meg szeretné jelenítetni.

Az XML előállításánál figyelembe kell venni, hogy nyilvántartás egyes mezőibe csak meghatározott értékek kerülhetnek (azon mezők esetében, amelyek kitöltése kiválasztó listából történik). A mezőkhöz (egy kivételtől eltekintve) nem kerültek kódszámok meghatározásra, hanem azoknak előre meghatározott string értékeket kell felvenniük. Ha a mezőbe nem pontosan az előírt string kerül, akkor az ellenőrző eljárás hibát fog jelezni! Azokat a mezőket, amelyekre ilyen előírások vonatkoznak – a lehetséges értékekkel együtt –a 2. melléklet ismerteti. A betöltéshez használható XML struktúra pedig a 3. mellékletben található.

### 1. melléklet

# Az e-tanúsítás alkalmazásba beépített ellenőrzések

| Hiba- | XML TAG          | Mezőnév                   | Hibaüzenet                         | Megjegyzés                                    |
|-------|------------------|---------------------------|------------------------------------|-----------------------------------------------|
| kód   | _                |                           |                                    |                                               |
| 1000  | P_FELHASZNALO_ID | Felhasználó azonosító     | A mező kitöltése kötelező!         |                                               |
| 1001  | P_FELHASZNALO_ID | Felhasználó azonosító     | Nem létező azonosító               |                                               |
| 1002  | NEV              | Tanúsító szakember neve   | A mező kitöltése kötelező!         |                                               |
| 1003  | IRANYITOSZAM     | Tanúsító szakember        | A mező kitöltése kötelező!         |                                               |
|       |                  | irányítószáma             |                                    |                                               |
| 1004  | IRANYITOSZAM     | Tanúsító szakember        | Hibás irányítószám!                | A számértéknek a 1000 - 9999 tartományba kell |
|       |                  | irányítószáma             |                                    | esnie!                                        |
| 1005  | TELEPULES        | Tanúsító szakember        | A mező kitöltése kötelező!         |                                               |
|       |                  | településének megnevezése |                                    |                                               |
| 1006  | UTCA_HSZ         | Tanúsító szakember címe   | A mező kitöltése kötelező!         |                                               |
|       |                  | (utca, házszám)           |                                    |                                               |
| 1007  | TELEFON          | Tanúsító szakember        | A mező kitöltése kötelező!         |                                               |
|       |                  | telefonszáma              |                                    |                                               |
| 1008  | EMAIL            | Tanúsító szakember e-mail | Nem megfelelő email cím!           | A megadott e-mail cím formai ellenőrzése      |
|       |                  | címe                      |                                    |                                               |
| 1009  | JOGOSULTSAGI_SZA | Szakértői névjegyzék      | A mező kitöltése kötelező!         |                                               |
|       | IVI              | jogosultág száma          |                                    |                                               |
| 1016  | EMAIL            | Tanúsító szervezet e-mail | Nem megfelelő email cím!           | A megadott e-mail cím formai ellenőrzése      |
|       |                  | címe                      |                                    |                                               |
| 1017  | LOGO_TIPUS       | Tanúsító szervezet logó   | Nem megfelelő érték! A logó fájl   |                                               |
|       |                  | típusa                    | típusa csak JPEG, JPG és PNG       |                                               |
|       |                  |                           | lehet!                             |                                               |
| 1019  | LOGO_TIPUS       | Tanúsító szervezet logó   | A logó kitöltésre került, ebben az |                                               |
|       |                  | típusa                    | esetben a logó típusának a         |                                               |
|       | 1000             |                           | megadása kötelező!                 |                                               |
| 1018  | LOGO             | Tanúsító szervezet logója | A logó típusa kitöltésre került,   |                                               |
|       |                  |                           | ebben az esetben a logó megadása   |                                               |
|       |                  |                           | kötelező!                          |                                               |

# 1. Tanúsító szakemberre és szervezetre vonatkozó ellenőrzések

### 2. Tanúsítvánnyal kapcsolatos ellenőrzések

| ***  | XA G TH G          | 3.6 // /                   | XX+1 ·· /                             |                                                    |
|------|--------------------|----------------------------|---------------------------------------|----------------------------------------------------|
| Hiba | AML IAG            | Mezonev                    | Hibauzenet                            | Megjegyzes                                         |
| -KOA |                    |                            |                                       |                                                    |
| 2000 | KIALLITAS_DATUMA   | A tanúsítvány készítésének | A mező kitöltése kötelező!            |                                                    |
|      |                    | dátuma                     |                                       |                                                    |
| 2001 | KIALLITAS_DATUMA   | A tanúsítvány készítésének | Hibás dátum! A dátumnak               | Hiteles tanúsítvány 2013.01.01-től állítható ki.   |
|      |                    | dátuma                     | nagyobbnak kell lennie, mint          | A tanúsítványt a készítést követően 30 napon belül |
|      |                    |                            | 2012.11.31 !                          | fel kell tölteni az adatbázisba.                   |
| 2062 | TANUSITO_SZAKEMBE  | Tanúsító szakember         | Nem egyezik az ENTAN                  |                                                    |
|      | R_JOGOSULTSAGI_SZA | névjegyzéki száma          | rendszerben regisztrált névjegyzéki   |                                                    |
|      | MA                 |                            | számmal!                              |                                                    |
| 2064 | TANUSITVANY_KESZIT | Tanúsítvány készítésének   | A mező kitöltése kötelező!            |                                                    |
|      | ESENEK_CELJA       | célja (oka)                |                                       |                                                    |
| 2065 | TANUSITVANY_KESZIT | Tanúsítvány készítésének   | Nem megfelelő érték! A                |                                                    |
|      | ESENEK_CELJA       | célja (oka)                | tanúsítvány készítésének célja        |                                                    |
|      |                    | -                          | (oka) csak "használatbavételi         |                                                    |
|      |                    |                            | engedélyezési                         |                                                    |
|      |                    |                            | eljáráshoz", "kötelezés írta          |                                                    |
|      |                    |                            | elő", "ingatlan adásvétel", "ingatlan |                                                    |
|      |                    |                            | bérbeadás", "pályázathoz", "saját     |                                                    |
|      |                    |                            | célra" lehet!                         |                                                    |
| 2068 | DONTESHOZO_HATOSA  | Döntéshozó hatóság         | Ha a tanúsítvány készítésének célja   |                                                    |
|      | G                  | megnevezése                | mező étéke"használatbavételi          |                                                    |
|      |                    | -                          | engedélyezési eljáráshoz" vagy        |                                                    |
|      |                    |                            | "kötelezés írta elő", akkor a mező    |                                                    |
|      |                    |                            | kitöltése kötelező!                   |                                                    |

| 2069 | IKTATOSZAM                                          | Határozat iktatószáma                                                                         | Ha a tanúsítvány készítésének célja<br>mező étéke"használatbavételi<br>engedélyezési eljáráshoz" vagy<br>"kötelezés írta elő", akkor a mező<br>kitöltése kötelező!                |                                                                                                    |
|------|-----------------------------------------------------|-----------------------------------------------------------------------------------------------|----------------------------------------------------------------------------------------------------|----------------------------------------------------------------------------------------------------|
| 2070 | HATAROZAT_KELTE                                     | Határozat kelte                                                                               | Ha a tanúsítvány készítésének célja<br>mező étéke"használatbavételi<br>engedélyezési eljáráshoz" vagy<br>"kötelezés írta elő", akkor a mező<br>kitöltése kötelező!                |                                                                                                    |
| 2066 | SZAMITASI_MODSZER                                   | Számítási módszer                                                                             | A mező kitöltése kötelező!                                                                                                    |                                                                                                    |
| 2067 | SZAMITASI_MODSZER                                   | Számítási módszer                                                                             | Nem megfelelő érték! A számítási<br>módszer értéke csak<br>"egyszerűsített", "részletes" lehet!                                                                                   |                                                                                                    |
| 2002 | EPULET_NEV                                          | Épület neve                                                                                   | A mező kitöltése kötelező!                                                                                                    |                                                                                                    |
| 2003 | TIPUS_KOD                                           | Épület rendeltetése                                                                           | A mező kitöltése kötelező!                                                                                                    |                                                                                                    |
| 2004 | TIPUS_KOD                                           | Épület rendeltetése                                                                           | Nem megfelelő érték! Az épület<br>rendeltetése csak "Lakó- és<br>szállásjellegű", "Iroda", "Oktatási",<br>"Egyéb" lehet!                                                          |                                                                                                    |
| 2005 | ALAPTERULET                                         | Épület teljes alapterülete                                                                    | A mező kitöltése kötelező!                                                                                                    |                                                                                                    |
| 2006 | IRANYITOSZAM                                        | Épület irányítószáma                                                                          | A mező kitöltése kötelező!                                                                                                    |                                                                                                    |
| 2007 | IRANYITOSZAM                                        | Épület irányítószáma                                                                          | Hibás irányítószám!                                                                                                    | A számértéknek a 1000 - 9999 tartományba kell esnie!                                                                                                    |
| 2008 | TELEPULES                                           | Épület településének<br>megnevezés                                                            | A mező kitöltése kötelező!                                                                                                    |                                                                                                    |
| 2060 | TELEPULES                                           | Épület településének<br>megnevezés                                                            | Nem létező település!                                                                                                    |                                                                                                    |
| 2009 | KOZTER_TIPUS                                        | Cím - közterület típusa                                                                       | Nem megfelelő érték! A közterület<br>típusa csak "dűlő", "fasor",<br>"körút", "körzet", "köz", "park",<br>"sétány", "sor", "tanya", "tér",<br>"tere", "út", "utca", "útja" lehet! |                                                                                                    |
| 2011 | HRSZ                                                | Helyrajzi szám                                                                                | A mező kitöltése kötelező!                                                                                                    |                                                                                                    |
| 2063 | HRSZ                                                | Helyrajzi szám                                                                                | Nem megfelelő formátum!                                                                                                    |                                                                                                    |
| 2015 | NEV                                                 | Megrendelő neve                                                                               | A mező kitöltése kötelező!                                                                                                    |                                                                                                    |
| 2016 | IRANYITOSZAM                                        | Megrendelő irányítószáma                                                                      | A mező kitöltése kötelező!                                                                                                    |                                                                                                    |
| 2017 | IRANYITOSZAM                                        | Megrendelő irányítószáma                                                                      | Hibás irányítószám!                                                                                                    | A számértéknek a 1000 - 9999 tartományba kell esnie!                                                                                                    |
| 2018 | TELEPULES                                           | Megrendelő településének<br>megnevezése                                                       | A mező kitöltése kötelező!                                                                                                    |                                                                                                    |
| 2061 | TELEPULES                                           | Megrendelő településének<br>megnevezése                                                       | Nem létező település!                                                                                                    |                                                                                                    |
| 2019 | UTCA_HSZ                                            | Megrendelő címe (utca, házszám)                                                               | A mező kitöltése kötelező!                                                                                                    |                                                                                                    |
| 2020 | FAJLAGOS_PRIMER_FO<br>GYASZTAS                      | Az épület (önálló<br>rendeltetési egység) fajlagos<br>primer energiafogyasztása<br>[kwh/m2év] | A mező kitöltése kötelező!                                                                                                    |                                                                                                    |
| 2021 | FAJLAGOS_PRIMER_FO<br>GYASZTAS                      | Az épület (önálló<br>rendeltetési egység) fajlagos<br>primer energiafogyasztása<br>[kwh/m2év] | Hibás érték! A megadott érték eltér<br>az "Összesített energetikai<br>jellemző (Ep)" mezőben megadott<br>értéktől!                                                                | A rendszer kiszámítja a FAJLAGOS_PRIMER_FOGYASZTAS és<br>az OSSZESITETT_ENERGETIKAI_JELLEMZO mezők<br>különbségét, és a hibát akkor jelzi, ha a különbség<br>abszolút értéke nagyobb, mint 1,0 |
| 2022 | FAJLAGOS_PRIMER_FO<br>GYASZTAS_KOVETELM<br>ENYERTEK | A fajlagos primer<br>energiafogyasztás<br>követelményértéke<br>[kwh/m2év]                     | A mező kitöltése kötelező!                                                                                                    |                                                                                                    |

| 2023 | FAJLAGOS_PRIMER_FO                                          | A fajlagos primer                                                                 | Hibás érték! A mező értéke nem az                                                | A rendszer meghatározza a fűtött felület-térfogat                                                                                                    |
|------|-------------------------------------------------------------|-----------------------------------------------------------------------------------|----------------------------------------------------------------------------------|----------------------------------------------------------------------------------------------------|
| 2020 | GYASZTAS_KOVETELM<br>ENYERTEK                               | energiafogyasztás<br>követelményértéke<br>[kwh/m2éy]                              | előírt algoritmus szerint van<br>meghatározva! (A helyes érték:<br>XXXX)         | arányt:<br>A/V= FUTOTT_LEGTERFOGAT_HATAROLO_OSSZFELULET /<br>FUTOTT LEGTERFOGAT                                                                                                    |
|      |                                                             |                                                                                   |                                                                                  | Ezután a TIPUS_KOD függvényében kiszámítja az EP<br>értéket:                                                                                                    |
|      |                                                             |                                                                                   |                                                                                  | <u>TIPUS KOD=1 lakó és szállásjellegű építmény esetén:</u><br>ha A/V<=0,3 akkor EP=110<br>ha 0,3 <a v<+74<br="">ha A/V&gt;=1.3 akkor EP=120 * A/V + 74</a>                                                                                                    |
|      |                                                             |                                                                                   |                                                                                  | <i>TIPUS_KOD=2</i> irodaépület esetén:<br>ha A/V<=0,3 akkor EP=132<br>ha 0,3 <a *="" +="" 93,6<br="" a="" akkor="" ep="128" v="" v<1,3="">ha A/V&gt;=1,3 akkor EP=260</a>                                                                                                    |
|      |                                                             |                                                                                   |                                                                                  | <u>TIPUS_KOD= 3 oktatási épület esetén:</u><br>ha A/V<=0,3 akkor EP=90<br>ha 0,3 <a *="" +="" 40,8<br="" a="" akkor="" ep="164" v="" v<1,3="">ha A/V&gt;=1,3 akkor EP=254</a>                                                                                                    |
|      |                                                             |                                                                                   |                                                                                  | A hibaüzenet akkor jelenik meg, ha a fentiek szerint<br>kiszámított EP érték, és a<br><i>FAJLAGOS_PRIMER_FOGYASZTAS_KOVETELMENYERTEK</i> mező<br>különbségének abszolút értéke nagyobb, mint 1,0                                                                                                    |
|      |                                                             |                                                                                   |                                                                                  | A hibaüzenetben a "helyes érték" szöveg után, az<br>XXXX helyett, a kiszámított EP érték jelenik meg.                                                                                                    |
| 2025 | FAJLAGOS_PRIMER_FO<br>GYASZTAS_KOVETELM<br>ENY_SZAZALEKABAN | A fajlagos primer energia<br>fogyasztás a<br>követelményérték<br>százalékéban [%] | A mező kitöltése kötelező!                                                       |                                                                                                    |
| 2026 | FAJLAGOS PRIMER FO                                          | A failagos primer energia                                                         | Hibás érték! (A helves érték)                                                    | A rendszer kiszámítia az alábbi S ártábat.                                                                                                    |
| 2020 | GYASZTAS_KOVETELM<br>ENY_SZAZALEKABAN                       | fogyasztás a<br>követelményérték<br>százalékában [%]                              | XXXX)                                                                            | S = FAJLAGOS_PRIMER_FOGYASZTAS /<br>FAJLAGOS_PRIMER_FOGYASZTAS_KOVETELMENYERTEK * 100                                                                                                    |
|      |                                                             |                                                                                   |                                                                                  | A hibaüzenet akkor jelenik meg, ha a fentiek szerint<br>kiszámított S érték, és a<br><i>FAJLAGOS_PRIMER_FOGYASZTAS_KOVETELMENY_SZAZALEKABAN</i><br>mező különbségének abszolút értéke nagyobb, mint<br>1,0                                                                                                    |
|      |                                                             |                                                                                   |                                                                                  | A hibaüzenetben a "helyes érték" szöveg után, az<br>XXXX helyett, a kiszámított S érték jelenik meg.                                                                                                    |
| 2027 | ENERGETIKAI_BESORO<br>LAS                                   | Az energetikai minőség<br>szerinti besorolás                                      | A mező kitöltése kötelező!                                                       |                                                                                                    |
| 2028 | ENERGETIKAI_BESORO<br>LAS                                   | Az energetikai minőség<br>szerinti besorolás                                      | Nem megfelelő érték! A besorolás<br>csak A+, A, B, C, D, E, F, G, H, I<br>lehet! |                                                                                                    |
| 2029 | ENERGETIKAI_BESORO<br>LAS                                   | Az energetikai minőség<br>szerinti besorolás                                      | Hibás érték!(A helyes érték: XX)                                                 | A rendszer a<br>FAJLAGOS_PRIMER_FOGYASZTAS_KOVETELMENY_SZAZALEKABAN<br>mező alapján meghatározza a besorolást, és ezt<br>összeveti az ENERGETIKALBESOROLASmező tartalmával.<br>A besorolás meghatározása a következő<br>tartományok figyelembe vételével történik:<br>A+ <55<br>A 56-75<br>B 76-95<br>C 96-100<br>D 101-120<br>E 121-150<br>F 151-190<br>G 191-250<br>H 251-340<br>I 341< |
| 2030 | JAVASLAT                                                    | Korszerűsítési javaslat                                                           | A mező kitöltése kötelező!                                                       |                                                                                                    |
| 2031 | ETO_EN_BESOROLAS                                            | A javaslat megvalósítása<br>esetén elérhető minősítés                             | A mező kitöltése kötelező!                                                       |                                                                                                    |
| 2032 | JAVASLATTAL_ELERH<br>ETO_EN_BESOROLAS                       | A javaslat megvalósítása<br>esetén elérhető minősítés                             | Nem megfelelő érték! A minősítés<br>csak A+, A, B, C, D, E, F, G, H, I<br>lehet! |                                                                                                    |
| 2033 | FUTOTT_LEGTERFOGA<br>T_HATAROLO_OSSZFE<br>LULET             | A fűtött épülettérfogatot<br>határoló szerkezetek<br>összfelülete (A) [m2]        | A mező kitöltése kötelező!                                                       |                                                                                                    |
| 2034 | FUTOTT_LEGTERFOGA<br>T_HATAROLO_OSSZFE<br>LULET             | A fűtött épülettérfogatot<br>határoló szerkezetek<br>összfelülete (A) [m2]        | Nullánál nagyobb számot kell<br>megadni!                                         |                                                                                                    |
| 2035 | FUTOTT_ALAPTERULE<br>T                                      | A fűtött alapterület (AN)<br>[m2]                                                 | A mező kitöltése kötelező!                                                       |                                                                                                    |

| 2036 | FUTOTT_ALAPTERULE                       | A fűtött alapterület (AN)                 | Nullánál nagyobb számot kell                                       |                                                                                                    |
|------|-----------------------------------------|-------------------------------------------|--------------------------------------------------------------------|----------------------------------------------------------------------------------------------------|
| 2037 | FUTOTT LEGTERFOGA                       | [m2]<br>Fűtött légtérfogat (V) [m3]       | megadni!<br>A mező kitöltése kötelező!                             |                                                                                                    |
| 2037 | T<br>FUTOTT LEGTEREOGA                  | Fűtött lástárfs sat (V) [m3]              |                                                                    |                                                                                                    |
| 2038 | T                                       | Futou legteriogat (V) [m5]                | megadni!                                                           |                                                                                                    |
| 2040 | FAJLAGOS_HOVESZTES<br>EGTENYEZO         | Fajlagos                                  | A mező kitöltése kötelező!                                         |                                                                                                    |
|      |                                         | (q) [W/m3k]                               |                                                                    |                                                                                                    |
| 2042 | FAJLAGOS_HOVESZTES<br>EGTENYEZO KOVETEL | Fajlagos                                  | A mező kitöltése kötelező!                                         |                                                                                                    |
|      | MENYERETEKE                             | követelményértéke (gm)                    |                                                                    |                                                                                                    |
|      |                                         | [W/m3k]                                   |                                                                    |                                                                                                    |
| 2043 | FAJLAGOS_HOVESZTES<br>EGTENYEZO_KOVETEL | Fajlagos<br>hőveszteséstényező            | Hibás érték! A mező értéke nem az<br>előírt algoritmus szerint van | A rendszer meghatározza a fűtött felület-térfogat<br>arányt:                                               |
|      | MENYERETEKE                             | követelményértéke (qm)                    | meghatározva! (A helyes érték:                                     | A/V= FUTOTT_LEGTERFOGAT_HATAROLO_OSSZFELULET /                                                             |
|      |                                         | [W/m3k]                                   | XXXX)                                                              | FUTOTT_LEGTERFOGAT                                                                                         |
|      |                                         |                                           |                                                                    | Ezután kiszámítja a QM értéket:                                                                            |
|      |                                         |                                           |                                                                    | ha A/V<=0,3 akkor QM=0,2<br>ha 0.3 <a *="" +="" 0.086<="" a="" akkor="" om="0.38" td="" v="" v<1.3=""></a> |
|      |                                         |                                           |                                                                    | ha A/V>=1,3 akkor QM= 0,58                                                                                 |
|      |                                         |                                           |                                                                    | A hibaüzenet akkor jelenik meg, ha a fentiek szerint                                                       |
|      |                                         |                                           |                                                                    | kiszámított QM érték, és a                                                                                 |
|      |                                         |                                           |                                                                    | FAJLAGOS_HOVESZTESEGTENYEZO_KOVETELMENYERETEKE mező<br>különbeégének abszolút értéke nagyobb mint () () () |
|      |                                         |                                           |                                                                    | kulonosegenek abszolut erteke nagyobb, mint 0,01                                                           |
|      |                                         |                                           |                                                                    | A hibaüzenetben a "helyes érték" szöveg után, az XXXX helyett, a kiszámított OM érték jelenik meg.         |
| 2044 | FUTES_PRIMER_ENERG                      | Fűtési rendszer primer                    | A mező kitöltése kötelező!                                         |                                                                                                    |
|      |                                         | energia igénye (EF)<br>[kwh/m2év]         |                                                                    |                                                                                                    |
| 2046 | MELEGVIZ_PRIMER_EN<br>ERGLA_IGENYE      | Melegvíz-ellátás primer                   | A mező kitöltése kötelező!                                         |                                                                                                    |
|      |                                         | energia igénye (EHMV)<br>[kwh/m2év]       |                                                                    |                                                                                                    |
| 2048 | LEGTECHNIKA_PRIMER                      | Légtechnikai rendszer                     | A mező kitöltése kötelező!                                         |                                                                                                    |
|      | _ENERGIA_IOENTE                         | primer energia igénye (ELT)<br>[kwh/m2éy] |                                                                    |                                                                                                    |
| 2050 | GEPI_HUTES_ENERGIA                      | Gépi hűtés primer energia                 | A mező kitöltése kötelező!                                         |                                                                                                    |
| 2052 | _IGENTE<br>VILAGITAS ENERGIA I          | igénye (Ehű) [kwh/m2év]                   | A maző kitöltása kötelezől                                         |                                                                                                    |
| 2052 | GENYE                                   | energia igénye (Evil)                     | A mezo knonese kotelezo:                                           |                                                                                                    |
| 2054 | OSSZESITETT ENERGE                      | [kwh/m2év]                                | A                                                                  |                                                                                                    |
| 2054 | TIKAI_JELLEMZO                          | jellemző (Ep) [kwh/m2év]                  | A mezo knonese Kotelezo!                                           |                                                                                                    |
| 2055 | OSSZESITETT_ENERGE<br>TIKAL JELLEMZO    | Összesített energetikai                   | Hibás érték! (A helyes érték:                                      | A rendszer meghatározza az EP értéket:                                                                     |
|      |                                         | jellemző (Ep) [kwh/m2év]                  | XXXX)                                                              | EP = FUTES_PRIMER_ENERGIA_IGENYE +<br>MELEGVIZ_PRIMER_ENERGIA_IGENYE +                                     |
|      |                                         |                                           |                                                                    | LEGTECHNIKA_PRIMER_ENERGIA_IGENYE +                                                                        |
|      |                                         |                                           |                                                                    | GEPI_HUTES_ENERGIA_IGENYE +                                                                                |
|      |                                         |                                           |                                                                    | VILAGITAƏ_ENEKGIA_IGENYE.                                                                                  |
|      |                                         |                                           |                                                                    | A hibaüzenet akkor jelenik meg, ha a fentiek szerint                                                       |
|      |                                         |                                           |                                                                    | KISZAIMITOTT EP ETTEK, ES<br>aOSSZESITETT ENERGETIKAI JELLEMZO mező                                        |
|      |                                         |                                           |                                                                    | különbségének abszolút értéke nagyobb, mint 1,0                                                            |
|      |                                         |                                           |                                                                    | A hibaüzenetben ahelves érték" szöveg után az                                                              |
|      |                                         |                                           |                                                                    | XXXX helyett, a kiszámított EP érték jelenik meg.                                                          |
| 2056 | NYARI_TULMELEGEDE                       | Nyári túlmelegedés                        | A mező kitöltése kötelező!                                         |                                                                                                    |
|      | 5_ROCKIE/II_ROD                         | Kockazata                                 |                                                                    |                                                                                                    |
| 2057 | NYARI_TULMELEGEDE                       | Nyári túlmelegedés                        | Nem megfelelő érték! A mező                                        |                                                                                                    |

# 3. Intervallum ellenőrzések a tanúsítvánnyal kapcsolatos szakmai adatokra

| Hiba<br>-kód | XML TAG                                             | Mezőnév                                                                   | Hibaüzenet                                                     | Ellenőrzött tartomány<br>határok |                        | Megjegyzés                                                                                                    |
|--------------|-----------------------------------------------------|---------------------------------------------------------------------------|----------------------------------------------------------------|----------------------------------|------------------------|----------------------------------------------------------------------------------------------------|
|              |                                                     |                                                                           |                                                                | -tól                             | -ig                    |                                                                                                    |
| 2024         | FAJLAGOS_PRIMER_FO<br>GYASZTAS_KOVETELM<br>ENYERTEK | A fajlagos primer<br>energiafogyasztás<br>követelményértéke<br>[kwh/m2év] | Hibás érték! A mező<br>értékének 0 és 1000 közé<br>kell esnie! | 0                                | <del>400</del><br>1000 | Csak akkor kerül ellenőrzésre, ha az<br>épület funkciója<br><i>TIPUS_KOD</i> = 4 !<br>Egyéb esetekben ugyanis a számított<br>értéket vizsgálja a program (a 2023<br>hibakódú ellenőrzés szerint). |
| 2041         | FAJLAGOS_HOVESZTES<br>EGTENYEZO                     | Fajlagos<br>hőveszteségtényező értéke<br>(q) [W/m3k]                      | Hibás érték! A mező<br>értékének 0 és 2 közé kell<br>esnie!    | 0                                | 2                      |                                                                                                    |
| 2045         | FUTES_PRIMER_ENERG<br>IA_IGENYE                     | Fűtési rendszer primer<br>energia igénye (EF)<br>[kwh/m2év]               | Hibás érték! A mező<br>értékének 0 és 600 közé<br>kell esnie!  | 0                                | 600                    |                                                                                                    |
| 2047         | MELEGVIZ_PRIMER_EN<br>ERGIA_IGENYE                  | Melegvíz-ellátás primer<br>energia igénye (EHMV)<br>[kwh/m2év]            | Hibás érték! A mező<br>értékének 0 és 200 közé<br>kell esnie!  | 0                                | <del>100</del><br>200  |                                                                                                    |
| 2049         | LEGTECHNIKA_PRIMER<br>_ENERGIA_IGENYE               | Légtechnikai rendszer<br>primer energia igénye<br>(ELT) [kwh/m2év]        | Hibás érték! A mező<br>értékének 0 és 600 közé<br>kell esnie!  | 0                                | <del>100</del><br>600  |                                                                                                    |
| 2051         | GEPI_HUTES_ENERGIA<br>_IGENYE                       | Gépi hűtés primer energia<br>igénye (Ehű) [kwh/m2év]                      | Hibás érték! A mező<br>értékének 0 és 300 közé<br>kell esnie!  | 0                                | 300                    |                                                                                                    |
| 2053         | VILAGITAS_ENERGIA_I<br>GENYE                        | Beépített világítás éves<br>energia igénye (Evil)<br>[kwh/m2év]           | Hibás érték! A mező<br>értékének 0 és 100 közé<br>kell esnie!  | 0                                | <del>200</del><br>100  |                                                                                                    |

#### Kiválasztó mezők lehetséges értékei

Az XML fájl alábbiakban felsorolt mezőibe csak meghatározott értékek kerülhetnek! A mezőkhöz (egy kivételtől eltekintve) nem kerültek kódszámok meghatározásra, hanem azoknak előre meghatározott string értékeket kell felvenniük.Ha a mezőbe nem pontosan az előírt string kerül, akkor az ellenőrző eljárás hibát fog jelezni!

| XML TAG               | Mezőnév                               | Lehetséges értékek                         | Megjegyzés             |
|-----------------------|---------------------------------------|--------------------------------------------|------------------------|
| EPULET_RENDELTETESE   | Épület rendeltetése                   | Lakó- és szállásjellegű                    |                        |
|                       | -                                     | Iroda                                      |                        |
|                       |                                       | Oktatási                                   |                        |
|                       |                                       | Egyéb                                      |                        |
| KOZTER_TIPUS          | Épület adatai/ Cím/ Közterület típusa | dűlő                                       |                        |
|                       |                                       | fasor                                      |                        |
|                       |                                       | körút                                      |                        |
|                       |                                       | körzet                                     |                        |
|                       |                                       | köz                                        |                        |
|                       |                                       | park                                       |                        |
|                       |                                       | sétány                                     |                        |
|                       |                                       | sor                                        |                        |
|                       |                                       | tanya                                      |                        |
|                       |                                       | tér                                        |                        |
|                       |                                       | tere                                       |                        |
|                       |                                       | út                                         |                        |
|                       |                                       | utca                                       |                        |
|                       |                                       | útia                                       |                        |
| ENERGETIKAI BESOROLAS | Energetikai minőség szerinti          | A+                                         |                        |
|                       | besorolás                             | A                                          |                        |
|                       | costronus                             | B                                          |                        |
|                       |                                       | C                                          |                        |
|                       |                                       | D                                          |                        |
|                       |                                       | E                                          |                        |
|                       |                                       | F                                          |                        |
|                       |                                       | G                                          |                        |
|                       |                                       | Н                                          |                        |
|                       |                                       | I                                          |                        |
| JAVASLATTAL_ELERHETO_ | Javaslat megvalósítása esetén         | A+                                         |                        |
| EN_BESOROLAS          | elérhető minősítés                    | А                                          |                        |
| _                     |                                       | В                                          |                        |
|                       |                                       | С                                          |                        |
|                       |                                       | D                                          |                        |
|                       |                                       | Е                                          |                        |
|                       |                                       | F                                          |                        |
|                       |                                       | G                                          |                        |
|                       |                                       | Н                                          |                        |
|                       |                                       | Ι                                          |                        |
| NYARI_TULMELEGEDES K  | Nyári túlmelegedés kockázata          | 1                                          | Kódok jelentése: 1=van |
| OCKAZAT_KOD           | , ,                                   | 2                                          | 2=nincs                |
| SZAMITASI_MODSZER     | Számítási módszer                     | egyszerűsített                             |                        |
|                       |                                       | részletes                                  |                        |
| TANUSITVANY_KESZITESE | Tanúsítvány készítésének célja (oka)  | használatbavételi engedélyezési eljáráshoz |                        |
| NEK_CELJA             |                                       | kötelezés írta elő                         |                        |
|                       |                                       | ingatlan adásvétel                         |                        |
|                       |                                       | ingatlan bérbeadás                         |                        |
|                       |                                       | pályázathoz                                |                        |
|                       |                                       | saját célra                                |                        |

#### Adatfeltöltéshez használható XML struktúra 2013.01.07.

(a struktúra esetleges változásait az e-pites.hu szakmai portálon közöljük majd.)

<?xml version="1.0" encoding="utf-8" standalone="yes" ?> <adatlap verzio="1.0" tipus="ET"> <tanusitvany> <!-- tanúsító által megadott dátum ÉÉÉÉ.HH.NN. --> <kiallitas datuma></kiallitas datuma> <!-- tanúsítvány azonosítója a tanúsító szervezetnél (=belső ügyiratszám), maximum 32 karakter --> <eredeti tanusitvany azonosito></eredeti tanusitvany azonosito> <!-- a szakértői névjegyzék jogosultsági száma, melynek meg kell egyezni (karakterre pontosan) az ENTAN rendszerben tárolt névjegyzéki számmal (profil karbantartás) --> <tanusito\_szakember\_jogosultsagi\_szama></tanusito\_szakember\_jogosultsagi\_szama> <!-- a tanúsítvány elkészítését segítő szoftver megnevezése, maximum 50 karakter --> <tanusitvany\_szoftver></tanusitvany\_szoftver> <!-- a tanúsítvány készítésének célja (oka): használatbavételi engedélyezési eljáráshoz,kötelezés írta elő,ingatlan adásvétel,ingatlan bérbeadás,pályázathoz,saját célra --> <tanusitvany keszitesenek celja></tanusitvany keszitesenek celja> <!-- a tanúsítványhoz kapcsolódó határozat adatai (használatbavételi engedélyezési eljáráshoz és kötelezés írta elő) esetén --> <tanusitvanv hatarozat> <!-- hatóság megnevezése, maximum 100 karakter --> <donteshozo hatosag></donteshozo hatosag> <iktatoszam></iktatoszam> <!-- határozat kelte ÉÉÉÉ.HH.NN. --> <hatarozat\_kelte></hatarozat\_kelte> </tanusitvany hatarozat> <!-- a tanúsítványban szereplő számítási módszer (pontosan kell megadni): egyszerűsített, részletes --> <szamitasi modszer></szamitasi modszer> <epulet> <epulet\_nev></epulet\_nev> <!-épület rendeltetése kell megadni): Lakóés az (pontosan szállásjellegű, Iroda, Oktatási, Egyéb --> <epulet\_rendeltetese></epulet\_rendeltetese> <!-- épület teljes alapterülete --> <alapterulet></alapterulet> <reszletes cim> <iranyitoszam></iranyitoszam> <!-- KSH szerinti település kód szerinti település megnevezés --> <telepules></telepules> <!-- település pontosítása --> <telepules resz></telepules resz> <!-- pl. Petőfi Sándor --> <kozterulet neve></kozterulet neve> köztér <!-típusa kell megadni): (pontosan ,dűlő,fasor,körút,körzet,köz,park,sétány,sor,tanya,tér,tere,út,utca,útja --> <kozter\_tipus></kozter\_tipus> <hazszam></hazszam> <epulet></epulet> <lepcsohaz></lepcsohaz> <emelet></emelet> <aito></aito> <!-- több tag esetén / jellel kell el válaszatni: 9999999[/X99[/X99[/X99]]] pl: 12345 v. 1234/A v. 123456/B/987/654 --> <hrsz></hrsz> </reszletes cim> <!-- képfájl az épületről típus: jpg vagy png, max. 1 MB --> <foto tipus="[jpg/png]"><![CDATA[00]]></foto> </epulet> <megrendelo>

|                                                     | <nev></nev>                                                                                                    |
|-----------------------------------------------------|----------------------------------------------------------------------------------------------------|
|                                                     | <cim></cim>                                                                                                    |
|                                                     | <iranyitoszam></iranyitoszam>                                                                                                    |
|                                                     | KSH szerinti település kód szerinti település megnevezés                                                                                                    |
|                                                     | <telepules></telepules>                                                                                                    |
|                                                     | a cím további része                                                                                                    |
|                                                     | <utca_hsz></utca_hsz>                                                                                                    |
|                                                     |                                                                                                    |
|                                                     |                                                                                                    |
|                                                     | <energetikai_adatok></energetikai_adatok>                                                                                                    |
|                                                     | <pre><!-- tizedes pont jele a pont "." és nem a vessző, pl.: 123.23 = helyes; 4,5 = nem helyes--></pre>                                                                                                    |
|                                                     | - Az épület (önálló rendeltetési egység) fajlagos primer energiafogyasztása [kWh/m2év] -                                                                                                    |
| >                                                   |                                                                                                    |
|                                                     | <fajlagos_primer_fogyasztas></fajlagos_primer_fogyasztas>                                                                                                    |
|                                                     | A fajlagos primer energiafogyasztás követelményértéke [kWh/m2év]                                                                                                    |
|                                                     |                                                                                                    |
|                                                     | <fajlagos_primer_fogyasztas_kovetelmenyertek></fajlagos_primer_fogyasztas_kovetelmenyertek>                                                                                                    |
|                                                     | A fajlagos primer energiafogyasztás a követelményérték százalékában [%]                                                                                                    |
|                                                     |                                                                                                    |
| 11.                                                 | <fajlagos_primer_fogyasztas_kovetelmeny_szazalekaban></fajlagos_primer_fogyasztas_kovetelmeny_szazalekaban>                                                                                                    |
| kaban>                                              |                                                                                                    |
|                                                     | Az energetikai minoseg szerinti besorolas A+, A, B, C, D, E, F, G, H, I                                                                                                    |
|                                                     | <pre><energetikai_besorolas></energetikai_besorolas></pre>                                                                                                    |
|                                                     | maximum 350 karakter                                                                                                    |
|                                                     | <pre><javasiat></javasiat></pre> /javasiat>                                                                                                    |
|                                                     | A javaslat megvalositasa eseten elerheto minosites: A+, A, B, C, D, E, F, G, H, I                                                                                                    |
|                                                     | <javasiattai_elerneto_en_besoroias></javasiattai_elerneto_en_besoroias>                                                                                                    |
|                                                     | maximum 350 karakter                                                                                                    |
|                                                     | <megjegyzes></megjegyzes>                                                                                                    |
|                                                     | $< aratamaszto_munkaresz>$                                                                                                    |
|                                                     | A futott epuletterfogatot natarolo szerkezetek összfelülete (A) [m2]                                                                                                    |
|                                                     | <tutott_legterrogat_natarolo_ossztelulet></tutott_legterrogat_natarolo_ossztelulet>                                                                                                    |
|                                                     | A fution anapterulet (AN) [III2]                                                                                                    |
|                                                     | <[ul> <li></li> <li></li>           |
|                                                     | Futout tegterlogat (V) [m5]                                                                                                    |
|                                                     | <1ulou_leglefiogal> 1ulou_leglefiogal                                                                                                    |
|                                                     | <pre><!-- Fajlagos novesztesegtenyező enteke (q) [w/nisk]--> </pre>                                                                                                    |
|                                                     | <[a]lagos_hoveszteségtényező>                                                                                                    |
|                                                     | Fajlagos novesztesegtenyező követennenyeneke (qm) [w/msk]                                                                                                    |
|                                                     | zfailanos hovasztasantanyazo kovatalmanyarataka>z/failanos hovasztasantanyazo kovatalmanyarataka>                                                                                                    |
|                                                     | <pre></pre> <pre></pre> <pre>&lt;</pre> |
|                                                     | <pre> futes primer energia igenve&gt;/futes primer energia igenve&gt; </pre>                                                                                                    |
|                                                     | <pre></pre>                                                                                                    |
|                                                     | <pre></pre>                                                                                                    |
|                                                     | <li>/inclog vi2_princi_chorgia_rechtyc&gt; </li>                                                                                                    |
|                                                     | Clegtechnika primer energia igenve>//legtechnika primer energia igenve>                                                                                                    |
|                                                     | <li></li>                                                                                                    |
|                                                     | <pre><geni energia="" hutes="" igenve=""></geni></pre>                                                                                                    |
|                                                     | Beénített világítás éves energia igénye (Fvil) [kWh/m2év]                                                                                                    |
|                                                     | <vilagitas energia="" igenve=""></vilagitas>                                                                                                    |
|                                                     | Összesített energetikai jellemző (En) [kWh/m2év]                                                                                                    |
|                                                     | <pre><osszesitett energetikai="" jellemzo=""></osszesitett></pre>                                                                                                    |
|                                                     | Nvári túlmelegedés kockázata 1=van 2=nincs                                                                                                    |
|                                                     | <nvari kockazat="" kod="" tulmelegedes=""></nvari>                                                                                                    |
|                                                     |                                                                                                    |
|                                                     |                                                                                                    |
|                                                     | Az eredeti szoftverrel előállított PDF fáil. nl.: fáilnév="tanusitvanv ndf" max_10 MR                                                                                                    |
|                                                     | <pre>cndf tanusityanyfailnev=""&gt;<![CDATA[00]]></pre>                                                                                                    |
|                                                     |                                                                                                    |
| <td>&gt; · · · · · · · · · · · · · · · · · · ·</td> | > · · · · · · · · · · · · · · · · · · ·                                                                                                    |

</adatlap>